# 1 ) Click Settings

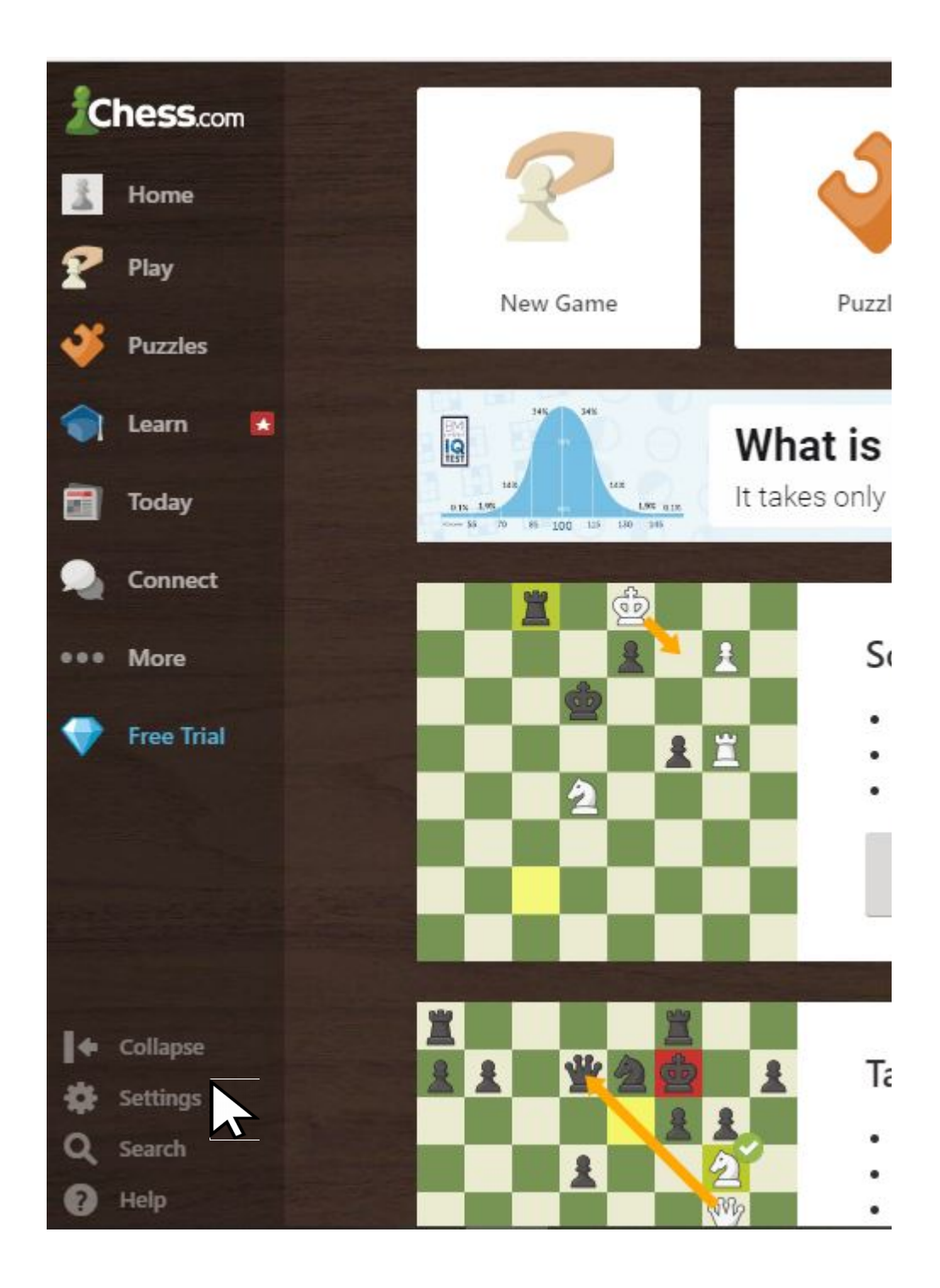

### 2) Click Privacy

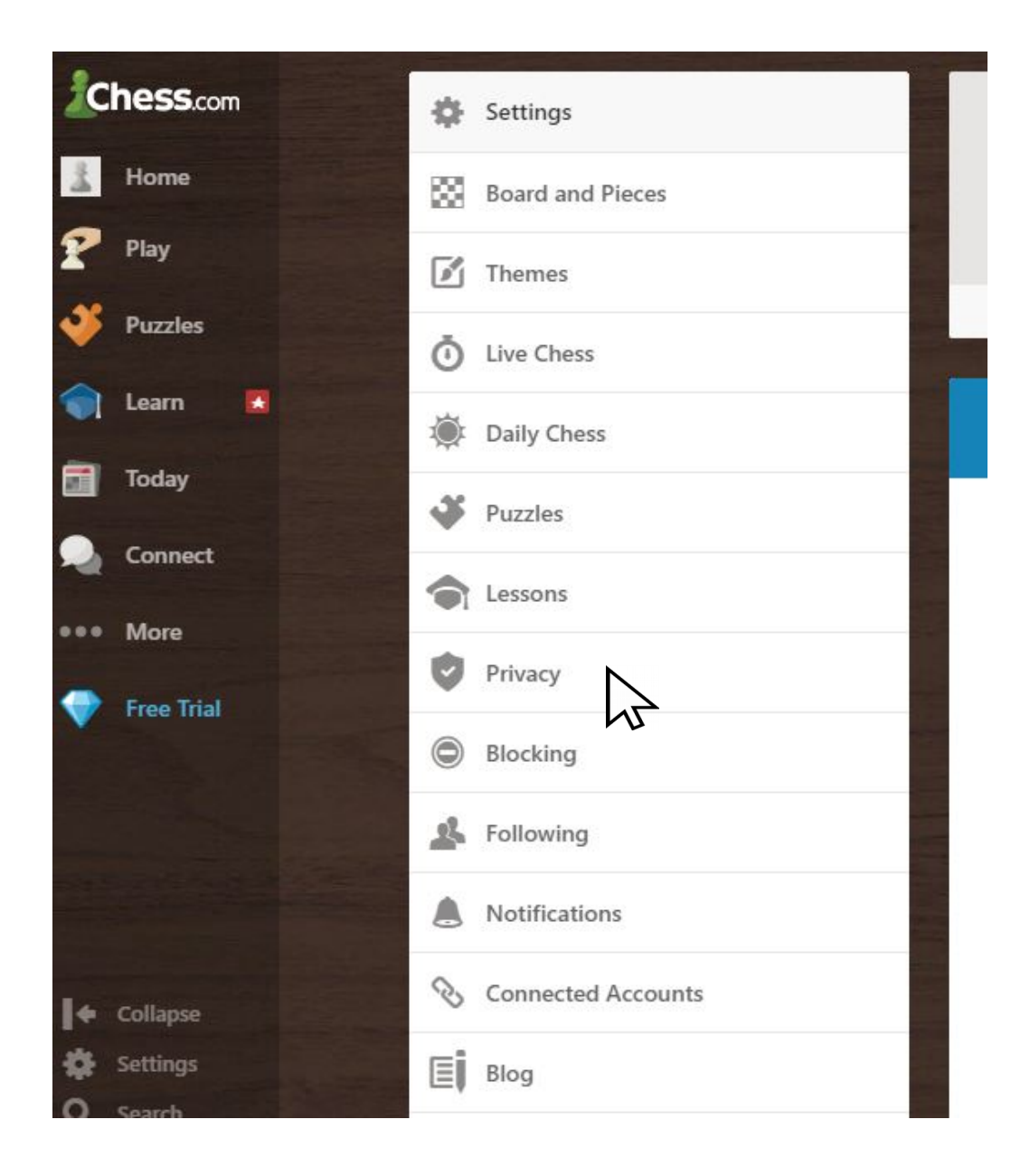

#### 2a ) If not already on, Allow game Challenges

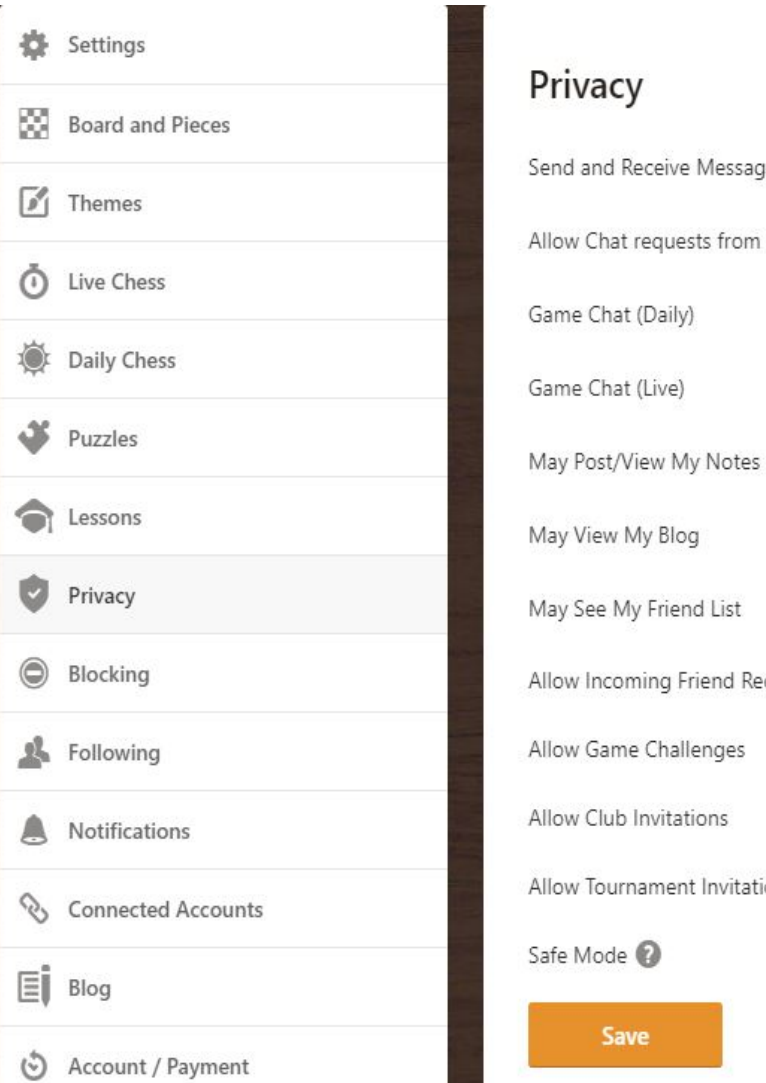

## Privacy

Send and Receive Messages

Game Chat (Daily)

Game Chat (Live)

May Post/View My Notes

May View My Blog

May See My Friend List

Allow Incoming Friend Requests

Allow Game Challenges

Allow Club Invitations

Allow Tournament Invitations

Safe Mode 🕜

| All members     | v |
|-----------------|---|
| Everyone        | Ŧ |
| Everyone        | Ŧ |
| Everyone        | v |
| Only my friends | Ŧ |
| All members     | v |
| All members     | Ŧ |

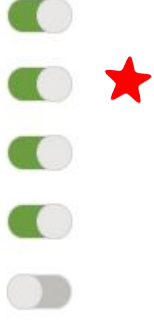

## 3) Click Live Chess

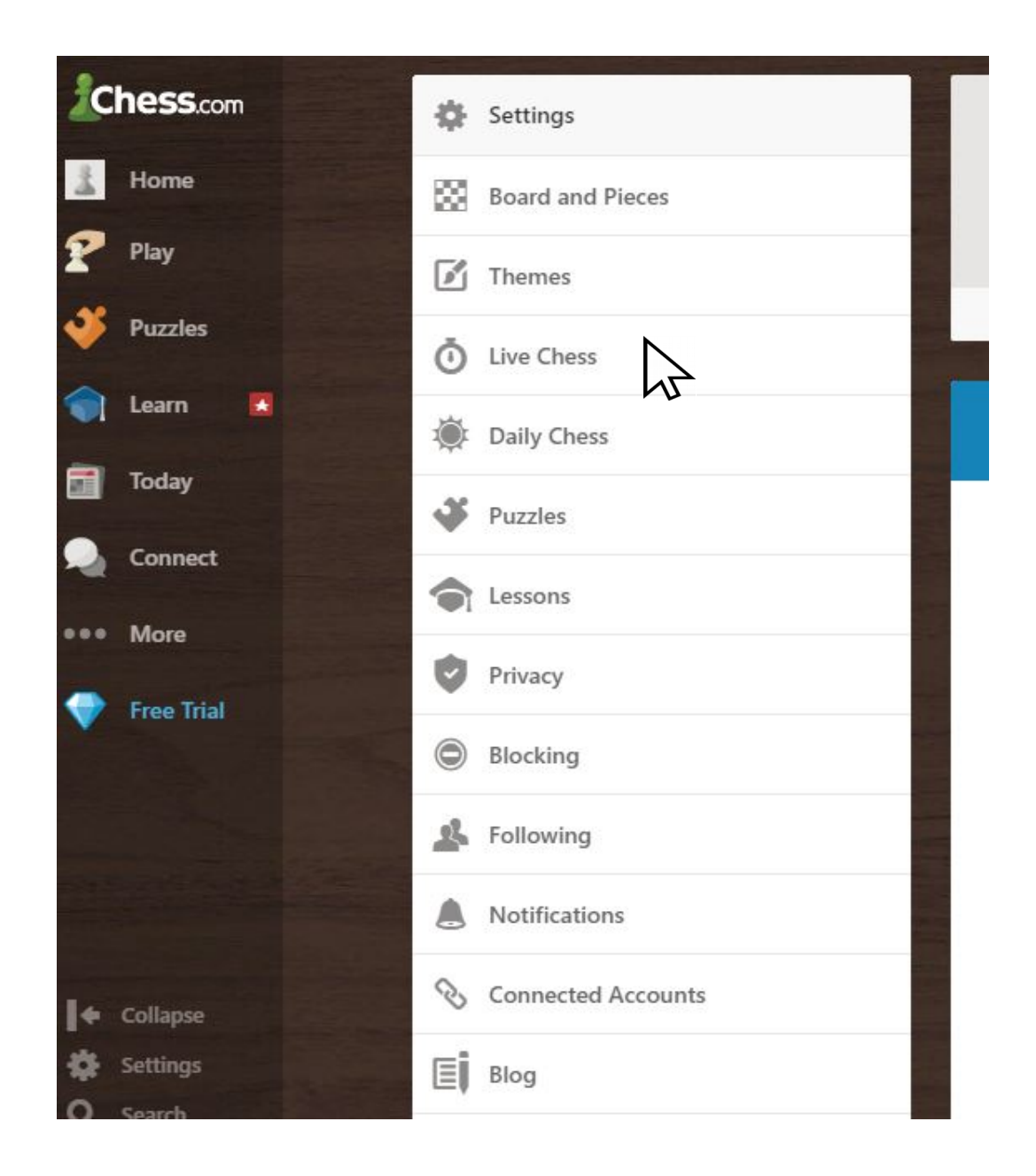

#### 4) Alter Settings

| Post-Game Analysis                  |                               |              |
|-------------------------------------|-------------------------------|--------------|
| Allow Challenges                    | Everyone                      |              |
| Allow Offline Challenges 🔞          |                               |              |
| Incoming 🔞                          | Min<br>Any -                  | Max<br>Any   |
| Outgoing 👔                          | Min<br>Any –                  | Max<br>Any - |
| Chat Requests                       | Everyone                      |              |
| Game Chat                           | Everyone                      |              |
| Challenges Alerts                   | All Challenges                |              |
| Friends Alerts                      | Requests and Log On/Log Off - |              |
| Event Announcements                 | Off in Game Chat              |              |
| Right Button Draw Arrows and Highli | ghts                          |              |
| Show Timestamps                     |                               |              |
| Save                                |                               |              |

#### Check and change if need be

- 1. Allow Challenges = Everyone
- 2. Allow Offline Challenges = ( Switch on green showing )
- 3. Incoming = Any Any
- 4. Outgoing = Any Any
- 5. Challenge Alerts = All Challenges

#### 5) Click Save

#### Don't forget this !